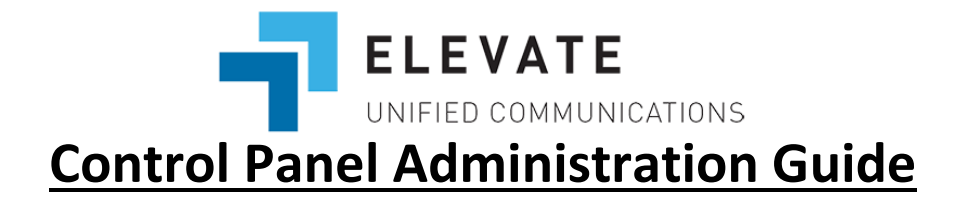

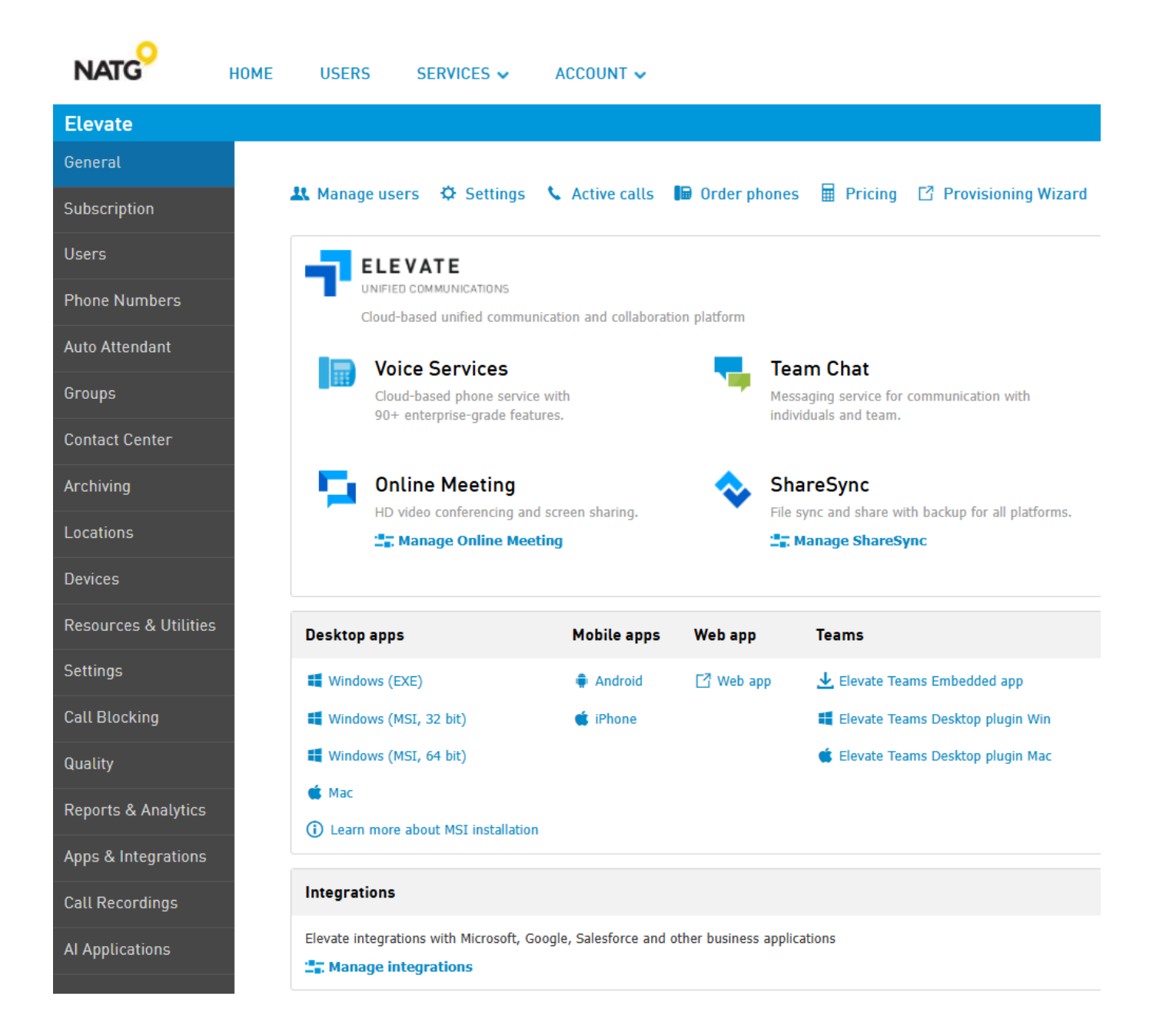

\*\*Disclaimer:\*\*

Please be advised that NATG is not responsible for any billing increases resulting from changes made by customers. If you are uncertain about making any changes, we strongly recommend contacting NATG for assistance. You can reach us at Service@natgisit.ca or by calling 604-856-9155. Our team is here to help ensure that any modifications are made correctly and efficiently.

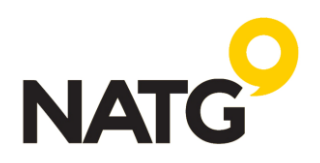

# Table of Contents

| Logging In to Control Panel                           | 3  |
|-------------------------------------------------------|----|
| Elevate Knowledge Base                                | 3  |
| Deleting a User                                       | 4  |
| Changing the Name of Phones                           | 6  |
| Resetting User's Desktop/Mobile App login password    | 6  |
| Changing user Login (email address)                   | 7  |
| Resetting Voicemail Password                          | 7  |
| Changing Voicemail to Email Address                   | 7  |
| Recording/Uploading Company Greetings                 | 8  |
| Recording and Uploading greetings from Control Panel: | 8  |
| Recording Greetings through phone:                    | 9  |
| Creating Holiday/Closure Events:                      | 10 |
| Running Reports                                       | 12 |
| Historical Reports                                    | 12 |
| Usage History                                         | 13 |
| Saved & Scheduled Reports                             | 14 |
| Adding users to the Control Panel login               | 15 |
| Resetting Control Panel login password                | 15 |

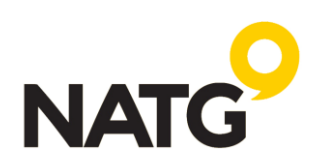

# **Logging In to Control Panel**

- 1. Visit the Control Panel log in page: <u>https://cp.serverdata.net/Portal/user/Login</u> (recommend bookmarking this link)
- 2. Enter your email (must have admin rights)
- Enter default password: [as provided by NATG]
   Note: If you forget your password, click "Forgot Password" and follow the prompts
- 4. Click LOGIN
- 5. If this is your first time logging in, you will then go through the security questions

#### **Elevate Knowledge Base**

1. For additional user guides and how-to's, visit the Elevate Blue Knowledge base at <a href="https://support.serverdata.net/app/main">https://support.serverdata.net/app/main</a>

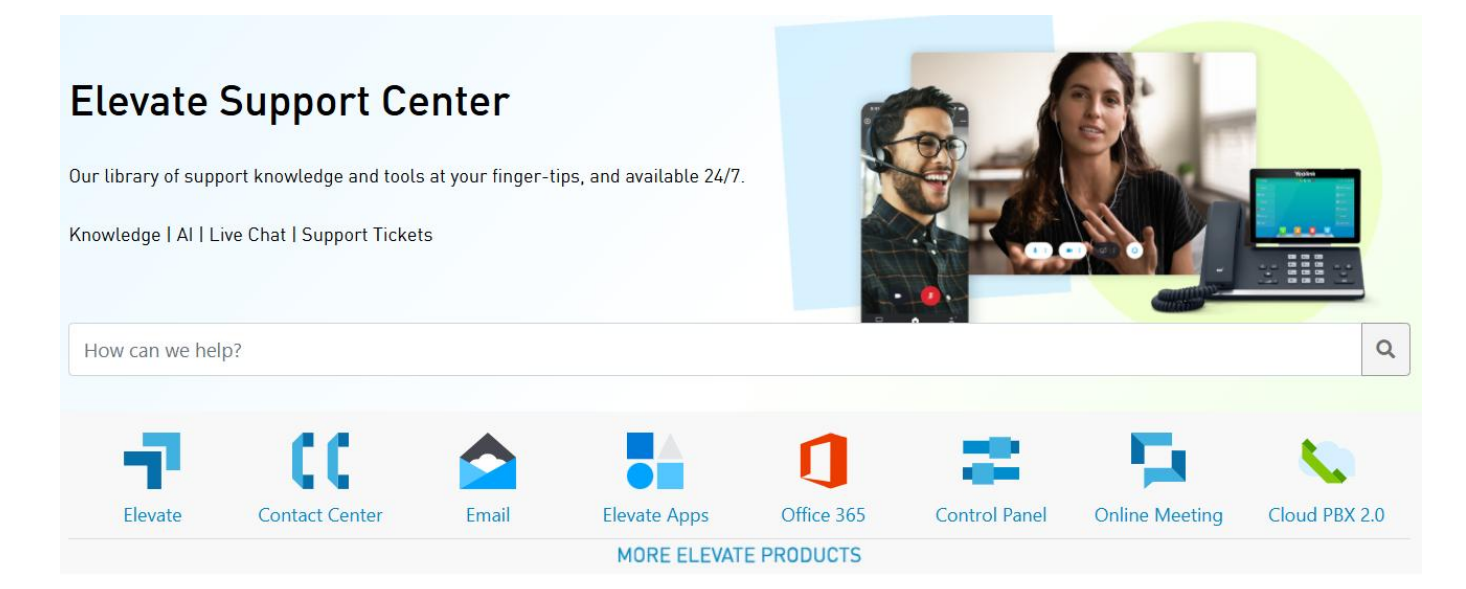

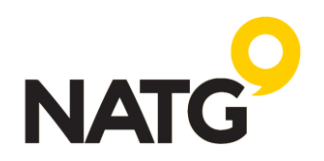

# **Deleting a User**

Important: When a Elevate service for a User account is disabled:

- Each of the user's phone numbers will be released and added to the account's number pool additional number charges will apply unless the number is deleted or assigned to a new user.
- Each of the user's devices is unassigned and becomes available on the account it's important to note the MAC address of the phone before disabling the user if you are reassigning it to someone else. The MAC Address can be found under the devices tab or by looking at the back of the phone.
- The user is removed from any Hunt Groups if you're adding a new user to replace this person, you will need to add them to the hunt group.
- The user is removed from any Auto Attendants that included this user for forwarding calls if you're
  adding a new user to replace this person, you will need to add them to the Auto Attendant.
- This will delete their voicemails, chat history, call history.
- 1. Log in to Control Panel
- 2. Select ELEVATE
- 3. On the left-hand side, select Users
- 4. Find the user you'd like to Delete, uncheck the box next to their name

| General               | + Create user           | ▲ Import Users from C | SV 🚽 Manage Elevate Su | bscription                |                     |
|-----------------------|-------------------------|-----------------------|------------------------|---------------------------|---------------------|
| Subscription          | Search by name or login | Sea                   | users with Elevate : 4 | Users without Elevate : 1 |                     |
| Users                 | lless 1                 | Floreste              | Cubaariatian           | Deimana abana aumbaa      | Futuration          |
| Phone Numbers         | User +                  | Elevate               | Subscription           | Primary phone number      | Extension           |
| Auto Attendant        | User1@                  |                       | Elevate Pro            | 1 (206)                   | 101                 |
| Groups                | User 2<br>User2@        |                       | Elevate Pro            | 1 (206)                   | 100                 |
| Contact Center        | User3<br>User3@         |                       | Elevate Essentials     | 1 (206)                   | 103                 |
| Locations             | User5<br>User5@         |                       |                        |                           |                     |
| Devices               |                         |                       |                        |                           | 1.11.11.11.1        |
| Resources & Utilities | Proceed (1)             |                       |                        |                           | 1 - 4 10 per page 🗸 |

- 5. Click Proceed
- 6. Click Confirm
- Click Users on the top of the -Control Panel Home
- Located the User(s) you deleted and check the box next to the user(s)
- Click the Delete Selected Users button to remove them from the account completely.
- If this step is not done, the user will still appear on the desktop an mobile app.

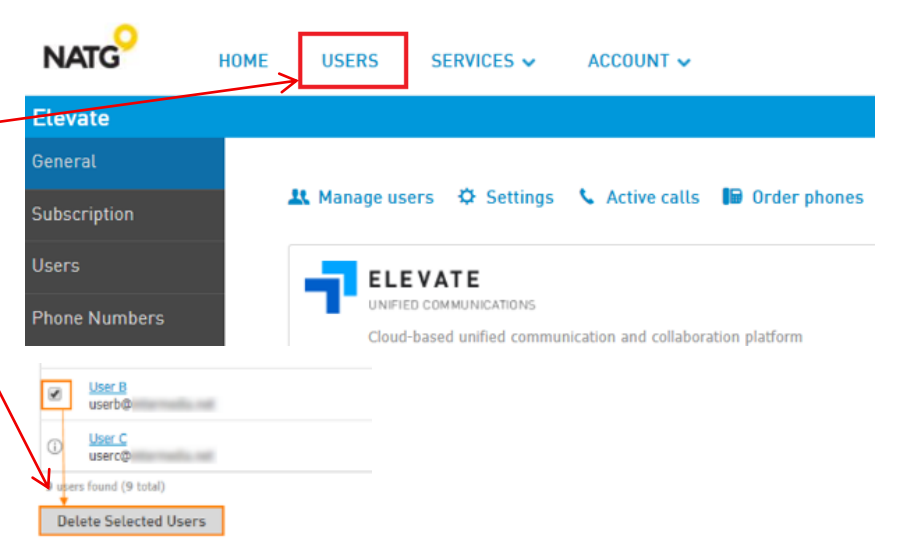

You can find more information able deleting and adding users here: https://support.serverdata.net/app/articles/detail/a\_id/17068#Disable

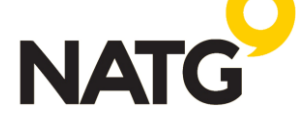

# **Creating a User**

- 1. Log in to Control Panel
- 2. Select ELEVATE
- 3. On the left-hand side, select Users
- 4. Click Create User
- 5. Enter the user information
- 6. Click Create user
- 7. The user will be added to the "Users without Elevate". Click this tab

| General        | + Create user 1 Import Users from CS | V 🚽 Manage Elevate Subscription                     |                     |
|----------------|--------------------------------------|-----------------------------------------------------|---------------------|
| Subscription   | Search by name or login Sear         | ch Users with Elevate : 3 Users without Elevate : 2 |                     |
| Users          | liser + Elevate                      | Subscription Primary phone number                   | Freesion            |
| Phone Numbers  |                                      |                                                     |                     |
| Auto Attendant | User1@                               | Elevate Pro                                         | ✓ 101 ×             |
| Groups         | User4                                | Elevate Essentials                                  |                     |
| Contact Center | Proceed (1) Show details V           | Elevate Enterprise                                  | 1 - 2 10 per page 🛩 |

Subscription

+ Create user

Search

- 8. Click the check mark next to the user you created
- 9. Select the subscription you'd like to assign, which should match the subscription of the person you deleted. If you're unsure, you can find your available subscriptions under the Subscriptions tab. Important: If you do not have any available subscriptions, only add the number of subscriptions you need. For example, if you're adding one person, change the 0 to a 1. Do NOT enter the total number of licenses for the system, as adding a license will incur a charge. If you're unsure how to manage this, please contact NATG.
- 10. Click the dropdown under the phone number and select their direct line. Note: If you are adding a new license, you'll also need to add a new phone number. This can be done under the Phone Numbers tab. Remember, you are billed for any additional numbers, so only add the amount you need.
- 11. Enter the Extension number
- 12. Click Proceed

You can find more information able deleting and adding users here: <u>https://support.serverdata.net/app/articles/detail/a\_id/17068#Disable</u>

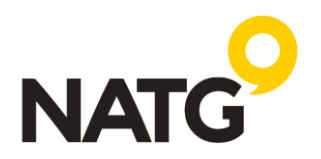

# **Changing the Name of Phones**

- 1. Log in to Control Panel
- 2. Select ELEVATE
- 3. On the left-hand side, select Users
- 4. Select the user you would like to change the name of
- 5. Select User Info User Info

| User Settings               |                  |                                                                                                    |                                                                                                    |
|-----------------------------|------------------|----------------------------------------------------------------------------------------------------|----------------------------------------------------------------------------------------------------|
| To users     Lucky Guy Luck | :yGuy@domain.com |                                                                                                    |                                                                                                    |
| User Info                   | Edit Delete      | Display Name: Lucky Guy<br>Email address (Login): LuckyGuy@domain.com<br>Password was changed on 11/1/2019 3:06 AM | Reset password<br>Edit user password settings<br>Edit user info<br>Set user permissions<br>Disable user |

- 6. Select Edit User Info 🦟
- 7. In the Display Name slot, enter the new name

#### 8. Click Save Changes

**NOTE:** Changing the name of the phone does not reset their Connect application, this simply changes their name. This means: their chat history, call history, voicemails, etc.. will all be there when you assign this to the new user. To default the programming, the user must be deleted and then re-added and it's recommended that NATG do this for you.

#### Resetting User's Desktop/Mobile App login password

- 1. Log in to Control Panel
- 2. Select ELEVATE
- 3. On the left-hand side, select Users
- 4. Select the user you would like to reset the login password
- 5. Select User Info

| User Settings |                   |                                                                                                    |                                                                                                    |
|---------------|-------------------|----------------------------------------------------------------------------------------------------|----------------------------------------------------------------------------------------------------|
| C To users    | ckyGuy@domain.com |                                                                                                    |                                                                                                    |
| User Info     | Edit Delete       | Display Name: Lucky Guy<br>Email address (Login): LuckyGuy@domain.com<br>Password was changed on 11/1/2019-3:06 AM | Reset password<br>Edit user password settings<br>Edit user info<br>Set user permissions<br>Disable user |

- 6. Select the Reset password -
- 7. Enter the password you would like to reset it to
- 8. Click Reset Password

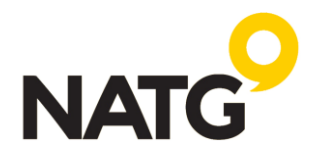

# Changing user Login (email address)

- 1. Log in to Control Panel
- 2. Select ELEVATE
- 3. On the left-hand side, select **Users**
- 4. Select the user you would like to change the email address
- 5. Select User Info User Info

| User Settings          |                  |                                                                                                    |                                                                                                    |
|------------------------|------------------|----------------------------------------------------------------------------------------------------|----------------------------------------------------------------------------------------------------|
| To users Lucky Guy Luc | kyGuy@domain.com |                                                                                                    |                                                                                                    |
| User Info              | Edit Delete      | Display Name: Lucky Guy<br>Email address (Login): LuckyGuy@domain.com<br>Password was changed on 11/1/2019 3:06 AM | Reset password<br>Edit user password settings<br>Edit user info<br>Set user permissions<br>Disable user |

- 6. Click the current email
- 7. Enter the new email address
- 8. Click Save Changes

# **Resetting Voicemail Password**

| 1.   | Log in to Control Panel                    | User Info         | General               | Veienneil eentiene                                                                                              |
|------|--------------------------------------------|-------------------|-----------------------|----------------------------------------------------------------------------------------------------|
| 2.   | Select ELEVATE                             | ShareSync         | Caller ID             | Voicemail Settings                                                                                              |
| 3.   | On the left-hand side, select Users        | Elevate           | Call forwarding       | Enable voicemail                                                                                                |
| 4.   | Select the user you would like to          |                   | coulternationing      |                                                                                                    |
|      | change                                     |                   | Call recording        | (i) To manage this voicemail box via a phone on the system:<br>Dial *110 and press # when you hear the greeting |
| 5.   | Select Elevate                             |                   | Inbound call blocking | Dial <b>110#</b> and enter the PIN and press <b>#</b>                                                           |
| 6.   | Select Voicemail                           | $\longrightarrow$ | Voicemail             | Greeting Default.mp3 V                                                                                          |
| 7.   | Next to Voicemail PIN, click Reset —       |                   | Devices               | Voicemail PIN  Reset                                                                                            |
| 8.   | Enter the PIN you would like to            |                   | beneeb                | Onerator number (?) Not setun                                                                                   |
|      | reset it to                                |                   |                       |                                                                                                    |
| 9.   | Click Save Changes                         |                   |                       | ✓ Autodelete voicemail after 90 days ⑦                                                                          |
|      |                                            |                   |                       | Voicemail transcription                                                                                         |
| Chan | ging Voicemail to Email Address            |                   |                       | Voicemail notifications                                                                                         |
| 1.   | Log in to Control Panel                    |                   |                       | Choose how you would like to receive notice of new voicemail messages.                                          |
| 2.   | Select ELEVATE -                           |                   |                       | Email for voicemail      service@natgisit.ca ×                                                                  |
| 3.   | On the left-hand side, select <b>Users</b> |                   |                       |                                                                                                    |
| 4.   | Select the user you would like to          |                   |                       | ✓ Include voicemail transcription ⑦                                                                             |
|      | change                                     |                   |                       | ☐ Include voicemail file ⑦                                                                                      |
| 5.   | Select Elevate                             |                   |                       | Delete voicemails on server (2)                                                                                 |
| 6.   | Select Voicemail                           |                   |                       | Mark voicemail as read after notification sent                                                                  |
| 7.   | Under voicemail notifications,             |                   |                       | C continue or the transfer that the phone number                                                                |
|      | enter the new email                        |                   |                       | Send SMS notification                                                                                           |
| 8.   | Click Save Changes                         |                   |                       | Save changes                                                                                                    |
|      |                                            |                   |                       |                                                                                                    |

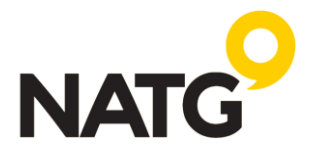

# **Recording/Uploading Company Greetings**

There are two ways to add a greeting for the Auto Attendant. (1) You can upload an already recorded sound file OR (2) record it through the phone

# **Recording and Uploading greetings from Control Panel:**

- 1. **Record** and **save** your **greeting** using any <u>sound recording program</u> (through your computer or cell phone). We recommend downloading <u>https://www.audacityteam.org/download/</u>. The file must be in WAV or OGG format and cannot be larger than 16 MB.
- 2. Once recorded and saved in the above format,
- 3. Log in to the control panel
- 4. Select ELEVATE
- 5. On the left-hand side, Click Auto Attendant
- 6. **Select** the **Auto Attendant** you would like to change (typically "Main auto-attendant" unless you have multiple companies)

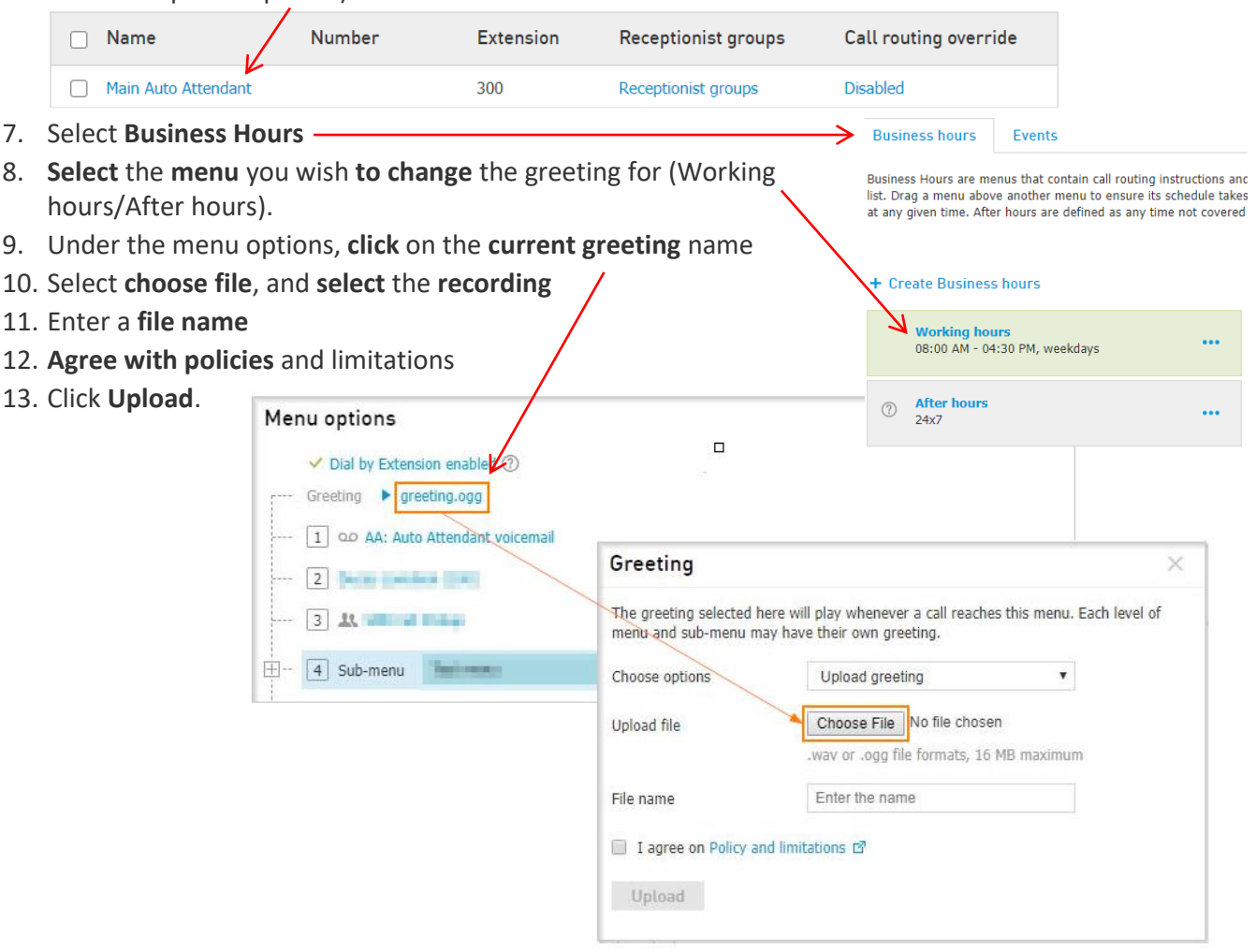

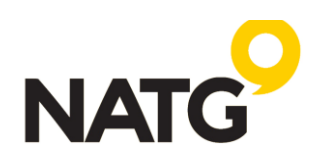

# **Recording Greetings through phone:**

- 1. Log in to the control panel
- 2. Select ELEVATE
- 3. On the left-hand side, Click Auto Attendant
- 4. Make note of what extension number is being used for the auto attendant you would like to record (typically, it's 300 unless you have multiple companies or your extensions are 300 series)

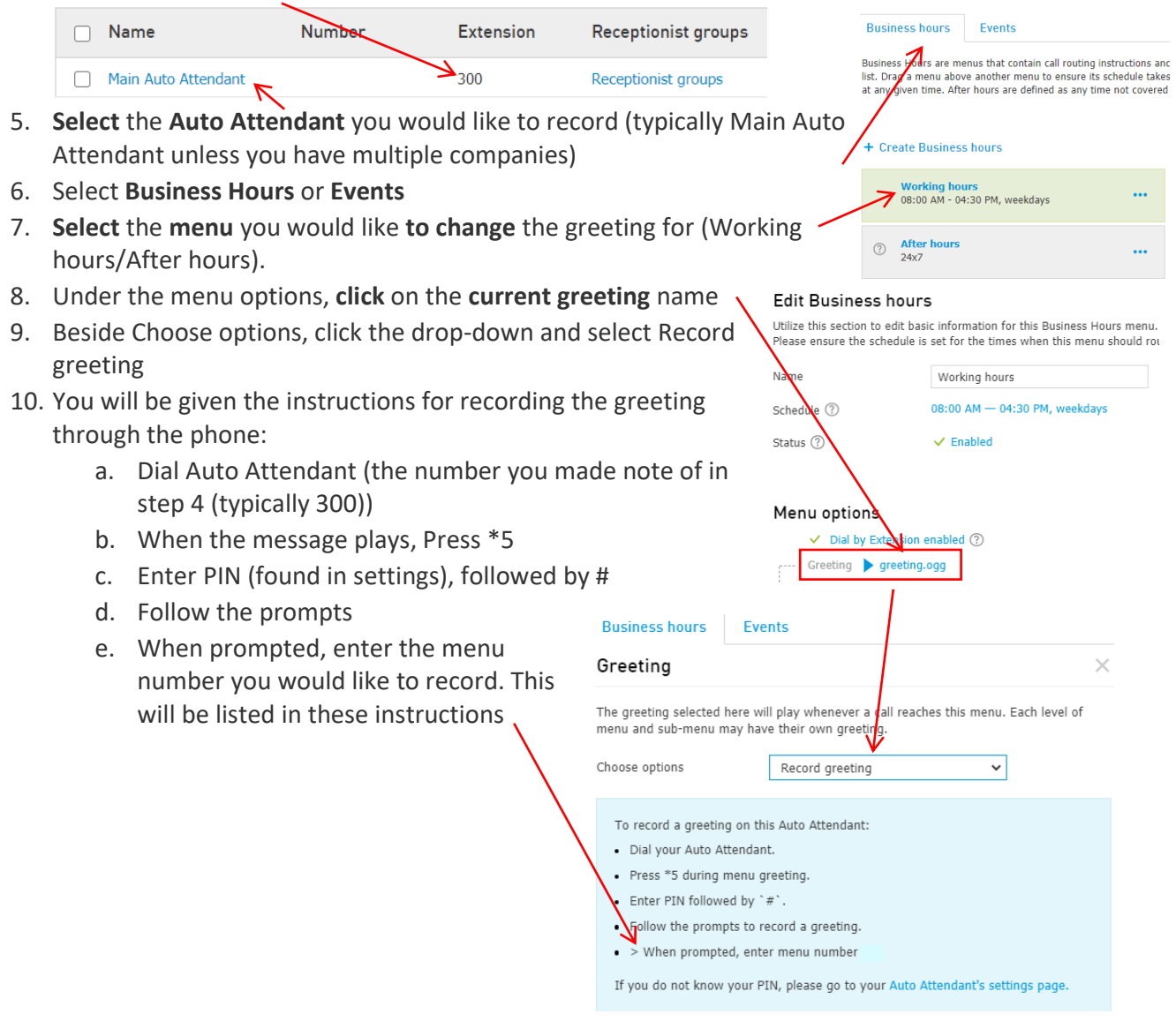

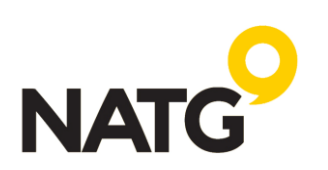

# **Creating Holiday/Closure Events:**

- 1. Log in to the control panel
- 2. Select ELEVATE
- 3. On the left-hand side, Click Auto Attendant
- 4. Select the Auto Attendant you would like to change (typically "Main auto-attendant" unless you have multiple companies) /

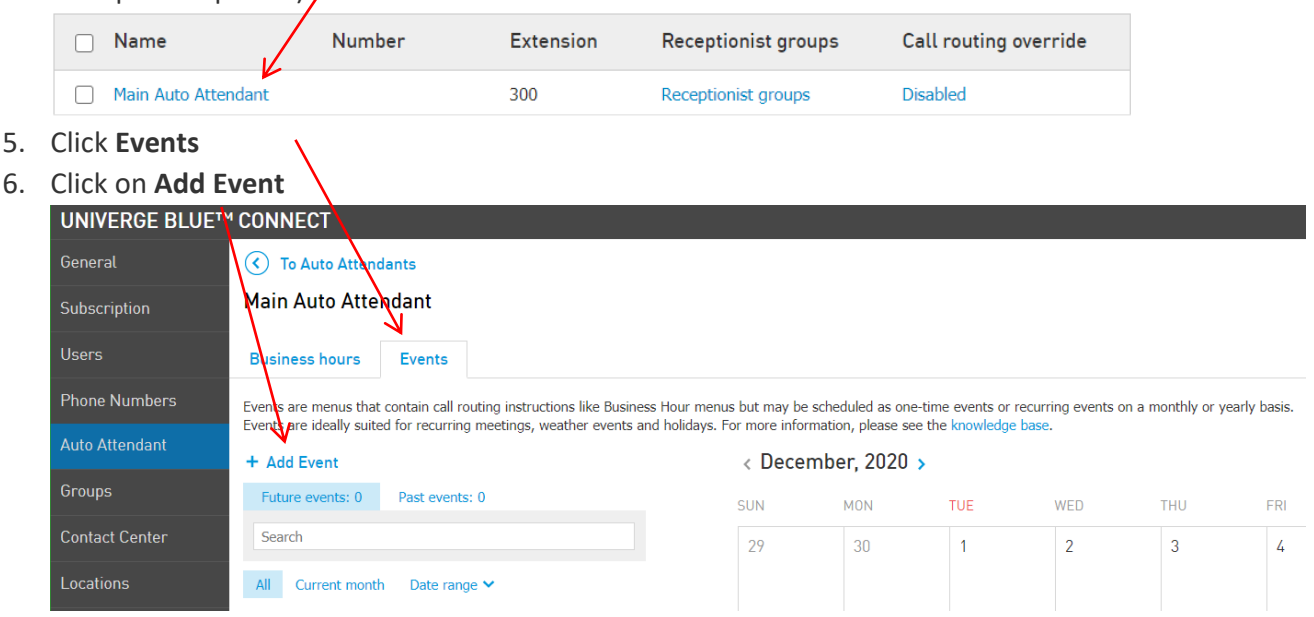

- 7. Here you can choose between Adding a National Holiday or Create a custom event
  - Add a National Holiday gives you a quick choice of pre-determined dates.
    - i. Select Add a national holiday
    - ii. Select which National Holidays you would like to schedule
    - iii. Under Menu options, select whether you would like to
       Prefill - Creates a unique standalone menu. Save time by prepopulating the new menu's routing options and greeting with those from an existing menu. This would be used if you would like a custom greeting like "we are currently closed for the "Christmas" holiday" OR

| Events |
|--------|
|--------|

Utilize this section to select whether to create a custom event where you may specify all details, or select to add a predefined national holiday.

```
    Create a custom event (?)
    Add a national holiday (?)
```

#### Add holidays

Event options

Select from the list of predefined holidays below. You may select holidays from different regions. Choose whether to prefill the menu routing options and whether Receptioni groups should have priority over the Event for inboard calls. Choose from Canadain holidays ar

| <b>~</b> | Holidays                                                    | Menu options              | Routing options                                  |
|----------|-------------------------------------------------------------|---------------------------|--------------------------------------------------|
| <b>~</b> | New Year's Day<br>All day on the 1st of January             | Prefill with 🖌 Empty menu |                                                  |
| <b>~</b> | Canada Day<br>All day on the 1st of July                    | Prefill with 🖌 Empty menu | ✓ →  Before receptionist groups                  |
| <b>~</b> | Civic Holiday<br>All day on the first Monday of August      | Prefill with 🖌 Empty menu | → Before receptionist groups                     |
| <b>~</b> | Labour Day<br>All day on the first Monday of September      | Prefill with 🖌 Empty menu | ✓ →  Before receptionist groups                  |
| <b>~</b> | Thanksgiving Day<br>All day on the second Monday of October | Prefill with 🖌 Empty menu | ✓ →  Before receptionist groups                  |
| <b>~</b> | Remembrance Day<br>All day on the 11th of November          | Prefill with 🖌 Empty menu | <ul> <li>→ Before receptionist groups</li> </ul> |
| <b>~</b> | Christmas Day<br>All day on the 25th of December            | Prefill with 🖌 Empty menu | ✓ →  Before receptionist groups                  |
| <b>~</b> | Boxing Day<br>All day on the 26th of December               | Prefill with 🖌 Empty menu | ✓ → Before receptionist groups                   |

Link to an existing menu -

Linked menus share all routing options and greetings but may have a unique schedule. Useful when you would like your after-hours message to play during this event.

- iv. Click Add holidays
- v. You will now see the created event. If you have chosen to "Prefill the menu" you will need to upload a greeting. See Recording and Uploading Greetings for instructions.

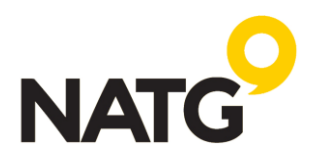

- b. **Create a custom event** that allows you to set up your own events (ex. Staff events, extra date closures for Christmas, etc.)
  - Business hours Events i. Select Create a Add Event Utilize this section to select whether to create a custom event where you may specify all details, or select to add a predefined national holiday custom event Event options Create a custom event (?) ii. Enter the event name Add a national holiday iii. Next to Schedule, Custom Event Utilize this section to provide the information needed to create a new Event menu. Please ensure you have set a schedule for when this menu should actively route calls, and use the routing options to indicate whether you wish to program a brand new menu or utilize the routing options of an existing menu. select Not set up iv. You will receive a Name Enter the name new pop up, Enter Schedule ⑦ Not set up Routing option ⑦ → Before receptionist groups the date Determines whether receptionist groups are allowed to intercept calls before reaching this Event menu. Routing option can not be changed after Event creation. v. Select if you would like the event to play Creates a unique stand-alone menu. Save time by pre-populating the new menu's routing options and greeting with the those from an existing menu. all day or during a Link to an existing menu Creates a new linked menu. Linked menus share all routing options and greetings but may have a unique schedule. Useful when multiple menus require the same routing options and greeting. specific time (ex. 12pm – 5pm) A Show previews 🗸 vi. Click Save Changes or Next
  - Cancel
    vii. Beside Menu options, select whether you would like to: Create a new menu Creates a unique stand-alone menu. Save time by pre-populating the new menu's routing options and greeting with those from an existing menu. This would be used if you would like a custom greeting like "we are currently closed for the "Christmas" holiday"

OR **Link to an existing menu** - Linked menus share all routing options and greetings but may have a unique schedule. Useful when you would like your after-hours message to play during this event.

- viii. Click Next
  - i. You will now see the created event. If you have chosen to "Create a new menu" you will need to upload a greeting. See Recording and Uploading Greetings for instructions.

Once the Event is created, it will automatically override the usual schedule during the specified timeframe. Events will always be prioritized over the usual Menus. For receptionist groups, there is a specific setting called **Routing Option**. You can choose whether to set the Events before or after the Receptionist group. It can be found under the settings of a specific event.

NOTE: If the Event is set before the Receptionist group, inbound calls are routed directly to the menu and are further routed depending on the Timeout settings of the Event;

If the Event is set after the receptionist group, inbound calls first go to the receptionist groups according to the usual schedule and then go to the Event.

#### Important note for Stat holidays:

There are some missing stat holidays when you "add national holidays." These are:

- 1. Family Day
- 2. Victoria Day
- 3. Good Friday
- 4. Truth & Reconciliation Day

All except Good Friday can be created as a reoccurring holiday. Please make a reminder in your calendar to add Good Friday each year.

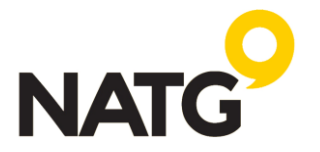

# **Running Reports**

- 1. Log in to the control panel
- 2. Select ELEVATE
- 3. On the left-hand side, select Reports & Analytics
- 4. Select the type of report you would like to view
  - a. Historical Reports Includes **User** reports with an ability to choose the following relative periods or select a custom range.
  - b. Usage History The usage History tab allows you to create a specified call report by applying filters such as: From/To, Users, Call attributes, Date range, etc...
  - c. Saved & Searched Reports This section will include your saved reports

| General               | Historical Reports Usag   | e History Saved & S                  | Scheduled Reports  |
|-----------------------|---------------------------|--------------------------------------|--------------------|
| Subscription          |                           |                                      |                    |
| Users                 | Usage History             |                                      |                    |
| Phone Numbers         | Display: All calls        | <ul> <li>Sep 15, 2020 (To</li> </ul> | idav) 🔻            |
| Auto Attendant        | - For cons                |                                      | ally,              |
| Groups                | Filter activities by: Fro | um/To: All 👻 Users:                  | All (4) 👻 Call     |
| Contact Center        |                           |                                      |                    |
| Locations             | 13 results                |                                      |                    |
| Devices               | Туре                      | From/Host                            | То                 |
| Resources & Utilities | 📞 Call                    | -20<br>Decificantes                  | 01<br>1040         |
| Settings              | 🔍 Call                    | 10000000                             | 1000455            |
| Call Report           |                           | Las raises.                          |                    |
| Quality               | 📞 Call                    | 54 C                                 | high from          |
| Reports & Analytics   | 📞 Call                    | - 31<br>- 1540                       | 142<br>Decembricat |

# **Historical Reports**

Includes User reports with an ability to choose the following relative periods or a custom range.

- Select Historical Reports
- Select the dropdown for the date range and enter the preferred range
- Click Run report
- The report will initially include all users by default, you can change the selection by using the Users filter and select the name(s) you would like to run the report on
- This report includes the number and duration of the following types of calls:

Total calls / Unanswered / Inbound / Outbound / Internal

 Each report can be saved by clicking Save as button in the right upper corner (after the report is run). After you name the report it will appear in the Saved & Scheduled Reports section.

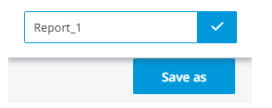

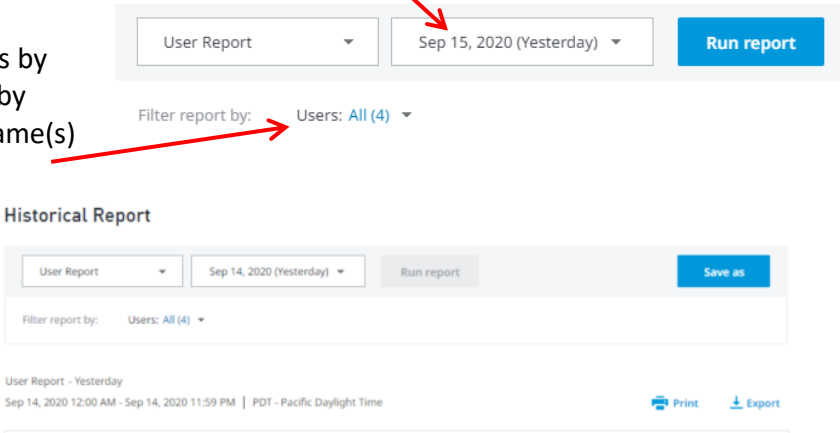

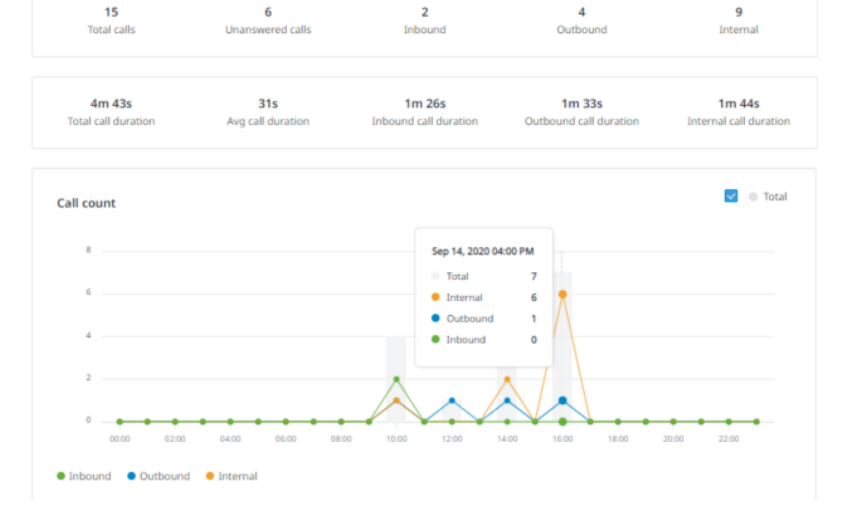

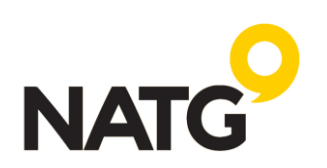

#### **Usage History**

The usage History tab allows you to create a specified call report by applying filters as such:

Type; From/Host; To; Date; Start Time; Duration; Group — the Hunt Group (if any) through which the user has received the call; Direction — internal or external call

Select Date or a date range;

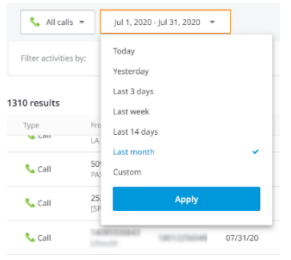

From/To: allows you to input a name or number of a caller or a callee;

| Display: 📞 All        | calls 🔻 Aug 3        | 1, 2020 (Today) 👻  |                        |
|-----------------------|----------------------|--------------------|------------------------|
| Filter activities by: | From/To: All 🔻       | Users: All (185) 👻 | Call attributes: All 🔻 |
|                       | From<br>Name or numb | To<br>er Name o    | r number               |
|                       |                      | орруу              |                        |

Users: Allows you to select users who have received or made a call;

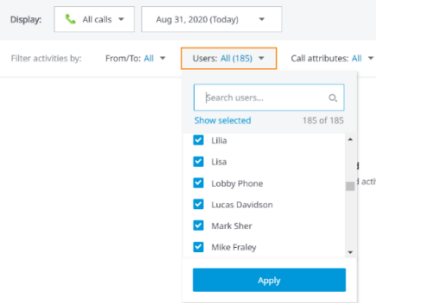

Call attributes: allows you to filter internal, outbound, inbound, answered, and unanswered calls;

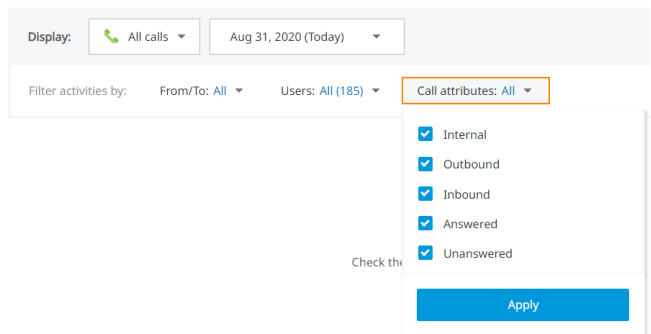

Important: Internal, outbound, and inbound attributes cannot be selected on their own. Either Answered or Unanswered needs to be selected as well. Selecting All in Call attributes will show no results

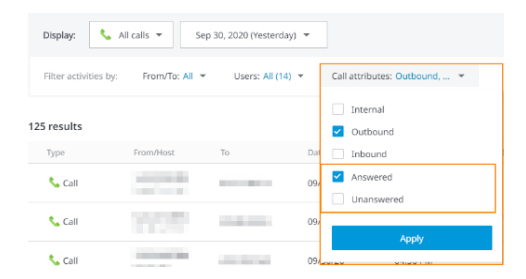

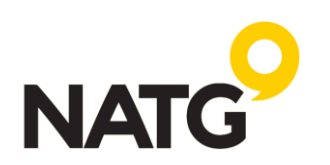

• Your report will then be generated

| Usage Hist        | ory            |                    |                   |                        |                |                         |
|-------------------|----------------|--------------------|-------------------|------------------------|----------------|-------------------------|
| Display:          | All calls 🔻    | Jul 1, 2020 -      | - Jul 31, 2020 🔻  |                        |                | Save as report          |
| Filter activities | by: From/To: A | NI <del>▼</del> Us | sers: All (185) 🔻 | Call attributes: All 👻 |                |                         |
| 1,312 results     |                |                    |                   |                        |                | <u>↓</u> Export to .CSV |
| Туре              | From/Host      | То                 | Date              | Start Time             | Duration Group | Direction               |
| 📞 Call            |                |                    | 07/31/20          | 08:50 PM               | 8m 50s         | Inbound                 |

• Once the report is created, you can save it by clicking **Save as report** button and choosing the name of the report. After you save it, the report will appear in the *Saved & Scheduled Reports* tab.

| Historical Reports | Usage History  | Saved & Scheduled Reports   |                    |
|--------------------|----------------|-----------------------------|--------------------|
| Usage Histor       | ry             |                             | Give a Report name |
| Display:           | All calls 🔻 Au | g 17, 2020 - Aug 31, 2020 🔻 | Save as report     |

# Saved & Scheduled Reports

•

This section will include your saved reports.

- You can **view** the report by **clicking** its **name**.
- For each report, you can Add a Schedule (to send it automatically to an email), Edit the name, or
   Delete the Report (options under Reports actions)

| Report Name 🔸 | Schedule Frequency                                                                                                    | Report Category                                             | Report Type                   | Last Saved 🔶                                                                                                    | Add schedule     | Report actions |
|---------------|----------------------------------------------------------------------------------------------------|-------------------------------------------------------------|-------------------------------|----------------------------------------------------------------------------------------------------|------------------|----------------|
| Report_1      | None                                                                                                    | User Report                                                 |                               | 06/03/20 11:23 AM                                                                                                    |                  | - 🖬 🕑          |
| • When        | you click <b>Add Schedule</b> , y<br>Frequency: Daily, Weekl<br>Day (only available for W                                                               | ou should specify th<br>y, or Monthly<br>Veekly and Monthly | e delivery de<br>frequencies) | tails:                                                                                                    |                  |                |
| •             | Email address(es)                                                                                                    | Schedule Report                                             |                               |                                                                                                    |                  |                |
|               | After you saved the<br>Schedule for the report,<br>you<br>can <b>Edit</b> or <b>Remove</b> it<br>(options<br>under <b>Schedule</b><br><b>actions</b> ). | Frequency Daily File type CSV Send by Email + Add recipient | •                             | Day Every day Certain Control Control | Time<br>06:00 AM | •              |
|               |                                                                                                    | Save changes                                                | Cancel                        |                                                                                                    |                  |                |

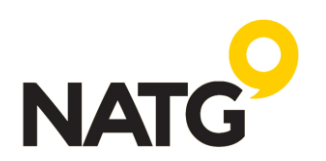

# Adding users to the Control Panel login

- 1. Log in to Control Panel
- 2. Navigate to Account > Account Contacts

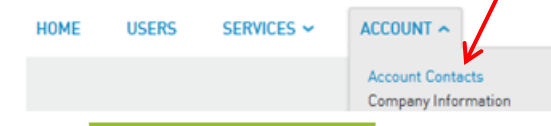

- 3. Click + Create account contact
- 4. Fill in the information
- 5. Select the Roles you would like the employee to have access to
- 6. Click Create contact

# **Resetting Control Panel login password**

- 1. Log in to Control Panel
- 2. Navigate to Account > Account Contacts

| HOME | USERS | SERVICES 🛩 |                                         |
|------|-------|------------|-----------------------------------------|
|      |       |            | Account Contacts<br>Company Information |

- 3. Click on the Contact Name of the Administrator you would like to reset the password for.
- Under the General tab, navigate to Password and enter 
   Password
   a new password. You may also generate the password
   Confirm password
   Confirm password
   Confirm password
   Confirm password
   Confirm password
   Confirm password
   Confirm password
   Confirm password
   Confirm password
   Confirm password
   Confirm password
   Confirm password
   Confirm password
   Confirm password
   Confirm password
   Confirm password
   Confirm password
   Confirm password
   Confirm password
   Confirm password
   Confirm password
   Confirm password
   Confirm password
   Confirm password
   Confirm password
   Confirm password
   Confirm password
   Confirm password
   Confirm password
   Confirm password
   Confirm password
   Confirm password
   Confirm password
   Confirm password
   Confirm password
   Confirm password
   Confirm password
   Confirm password
   Confirm password
   Confirm password
   Confirm password
   Confirm password
   Confirm password
   Confirm password
   Confirm password
   Confirm password
   Confirm password
   Confirm password
   Confirm password
   Confirm password
   Confirm password
   Confirm password
   Confirm password
   Confirm password
   Confirm password
   Confirm password
   Confirm password
   Confirm password
   Confirm password

•••••

- 5. Select 🗹 Reset password at next login to have employee enter their password on their next login
- 6. Click Save changes

\*\*Disclaimer:\*\*

Please be advised that NATG is not responsible for any billing increases resulting from changes made by customers. If you are uncertain about making any changes, we strongly recommend contacting NATG for assistance. You can reach us at Service@natgisit.ca or by calling 604-856-9155. Our team is here to help ensure that any modifications are made correctly and efficiently.

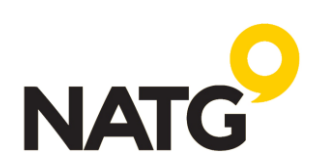